Windows8. 1のご利用にあたって

## 1. 動作環境について

デスクトップユーザーインターフェース版InternetExplorerをご利用ください。 モダンユーザーインターフェース(※)版InternetExplorerは推奨環境対象外 となり、ご利用いただけません。

※モダンユーザーインターフェースとは:Windows8.1を起動して最初に現れる画面(スタート画面)で採用された新しい 表示スタイルや操作ルールといった新しいユーザーインターフェイス。

## 2. 起動について

<方法1> ①Windows8.1では以下のスタート画面が開きます。 e-Net保証システムを起動するには、画面上の「デスクトップ」を選択し、デスクトップ画面を開いてください。

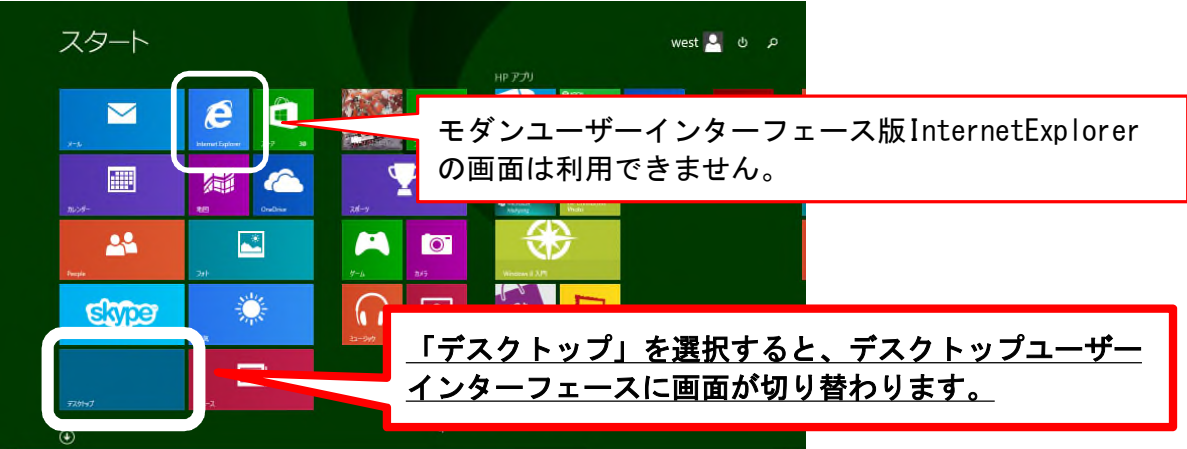

②デスクトップ画面が表示され、画面下のタスクバーにある「InternetExplorer」の アイコンをクリックすると、InternetExplorerが開きます。

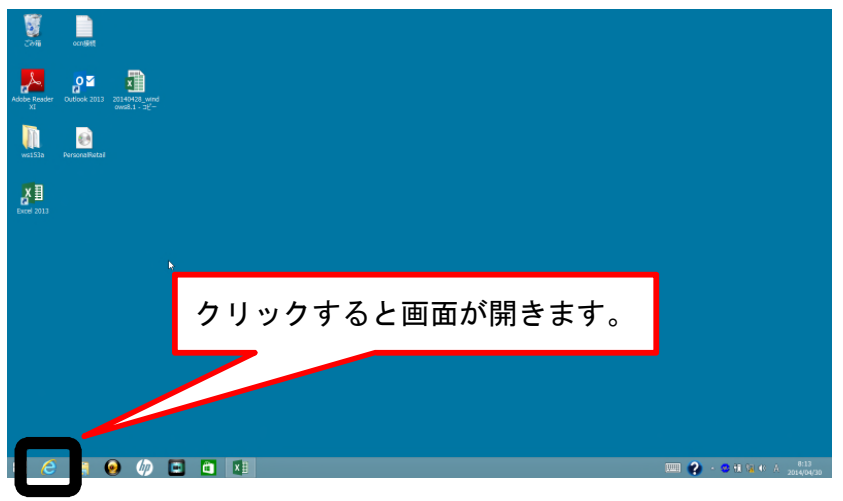

<方法2>

①キーボードの「Windowsキー」を押下し、デスクトップ画面を開いてください。

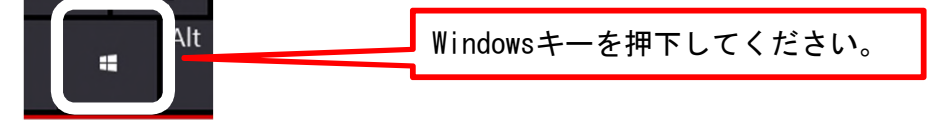

②デスクトップ画面が表示され、画面下のタスクバーにある「InternetExplorer」の アイコンをクリックすると、InternetExplorerが開きます。

く参考>

Windows8.1より起動時の画面をデスクトップ画面に変更することが可能になりました。 以下の手順で設定してください。

①デスクトップ画面にてタスクバー上で右クリックし、プロパティを選択してください。

②プロパティ画面にて、ナビゲーションタブに切り換え、スタート画面の「サインイン時または画面上のすべてのアプリを終了したときに、スタート画面ではなくデスクトップに移動する」にチェックをつけ、「OK」ボタンを押下してください。

|                     | タスク バーとナビゲーションのプロパティ ×                                                                     |
|---------------------|--------------------------------------------------------------------------------------------|
| タスクバー               | - ナビゲーション ジャンプリスト ツール バー                                                                   |
| 画面                  | 周でのナビゲーション                                                                                 |
| マ右                  | 上隅をポイントしたときにチャームを表示する(R)                                                                   |
| ☑左                  | 上隅をクリックしたときに、最近使ったアプリに切り替える(L)                                                             |
| 미효                  | 下隅を右クリックするか Windows キー + X キーを押したときに表示されるメニ<br>ーで、コマンド プロンプトを Windows PowerShell に置き換える(C) |
| スター                 | 下画面                                                                                        |
| サディス                | インイン時または画面上のすべてのアプリを終了したときに、スタート画面ではなく<br>スクトップに移動する(D)<br>タート画面にデスクトッフの育豪を表示する(B)         |
| □ <mark>W</mark> る  | indows ロゴ キーを押したときに、使用中のディスプレイにスタート画面を表示す<br>(U)                                           |
|                     | タート画面への移動時にアプリビューを自動的に表示する(V)                                                              |
|                     | アプリビューからの検索時にアプリだけでなくすべての場所を検索する(S)                                                        |
| □ <mark>7</mark> (F | プリ ビューをカテゴリ順に並べ替えたときに、 デスクトップ アプリを先頭に表示する<br>う                                             |
|                     |                                                                                            |
|                     |                                                                                            |